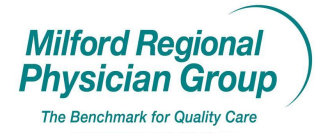

Workflow for: ⊠ Family Medicine ⊠ Internal Medicine ⊠ Pediatrics ⊠Specialty

Clerical

 $\Box$  Clinical  $\boxtimes$  Provider

Date Updated: 4/09

Pages: 5

**Approved by: On File** 

## **Centricity: Directives Documentation**

Start an Update:

| Contricity D                       | hwician (                            | Office .  | Zofia Bibe  | ault (      | a Tri-County.   | Modical Associa     | tes Inc (FMR                     | . 6          | /18/2008                              | 9-46             |         |
|------------------------------------|--------------------------------------|-----------|-------------|-------------|-----------------|---------------------|----------------------------------|--------------|---------------------------------------|------------------|---------|
| Securitiency P                     | nysicium                             |           |             |             | g m county i    |                     | (65, 116, (100)                  |              | 71072000                              | ····· [_         |         |
| <u>Go</u> <u>A</u> ctions <u>O</u> | <u>Go</u> <u>Actions</u> <u>Help</u> |           |             |             |                 |                     |                                  |              |                                       |                  |         |
| 🛛 🥸 Desktop                        | Chart 🔫                              | Appts     | Reg [       | <b>E</b> Re | ports Ne        | w 🔾 View   ∉        | 🗃 Print 🦞 Hel                    | P   <u>E</u> | <u>XIT</u>                            |                  |         |
| NICOLE A                           | TEST                                 |           |             |             |                 |                     |                                  | Hor          | ne: <b>508-508</b>                    | . <b>7894</b> Wo | k: None |
| 33 Years Old Fe                    | male (DOB                            | : 03/03/1 | 975)        |             |                 |                     |                                  |              |                                       | Insurance:       | Group:  |
| <b>64</b> A                        | ☆                                    | È         |             |             |                 |                     |                                  | /            |                                       | <u> </u>         |         |
| Find Pt. Protoc                    | ols Graph                            | Handou    | uts         |             |                 |                     |                                  |              | Update                                | Phone Nt.        | Refills |
| Summary                            | Probler                              | ns        | Medications | T           | Alerts          | Flowsheet           | Orders                           | T            | Documents                             | 1                |         |
| Problems                           |                                      |           |             |             | Medications     |                     | Drug interact                    | ons          | Allergies                             | •                |         |
| FH BREAST CANC                     | ER                                   |           |             |             | AMBIEN 5 MG T   | ABS (ZOLPIDEM TA    | RTRATE) 1 by mo                  | ut 🔺         | SULFA                                 |                  |         |
| FAMILY HISTORY                     | OF ASTHMA                            |           |             |             | MEVACOR 40 M    | IG TABS (LOVAST.    | ATIN) 1 tab by mou               | th           | PENICILI                              | IN               |         |
| CEREBROVASCUL                      | AR DISEASE                           | -         |             |             | CIPRO 500 MG    | FABS (CIPROFLOXA    | ACIN HCL) one tab                | et 🔜         |                                       |                  |         |
| HEADACHE                           |                                      |           |             |             | SYNTHROID 10    | D MCG TABS (LEVC    | THYROXINE SOD                    | UN           | • POLLEI                              | u.               |         |
| CARRIER, VIRAL F                   | IEPATHIS NO                          | )S        |             |             | MOTRIN SUU MO   | FOR MO CARE (NITE   | 4) 1 tab potid<br>OFUB ANTOIN MA | ·            | 1                                     |                  |         |
| BICEPS TENDINITIS                  | ALCHAOS                              |           |             |             | NITROSTAT 0.4   | MG SUBL (NITROG     | L YCERIN) 1 tah ur               | de           | Directives                            | 3                |         |
| COPD                               | ,                                    |           |             |             | ADDERALL XR     | 20 MG CP24 (AMPH    | ETAMINE-DEXTRO                   | AL – L       |                                       |                  |         |
| ANXIETY                            |                                      |           |             |             | 12000000000     | oo wa ana inwa      |                                  | النص.        |                                       |                  |         |
| IDEDRESSION                        | ! 10.04                              | *****     |             | <u> </u>    |                 |                     |                                  |              | De el start                           |                  |         |
| Flowsneet: Ente                    | erprise/CCC                          | J^PREVE   | ATTVE CARE  |             | Documents: A    |                     |                                  | <u>//</u>    | Registrat                             | ION NOTES        |         |
|                                    | Date                                 |           | Value       |             | Date ⊽          | Summ                | ary Statu                        | § 🔺          |                                       |                  | <u></u> |
| PAST MED HX                        | 06/12/2008                           | Diabetes  | Type 200H   |             | 06/18/          | 2008 Ofc Visit      | On Ho                            | d —          |                                       |                  |         |
| WEIGHT                             | 06/17/2008                           |           | 145         | -           | 06/17/          | 2008 Ofc Visit      | Signed                           |              |                                       |                  | -       |
| HEIGHT                             | 06/17/2008                           |           | 62.00       | ╶┝━━┛║      | 06/17/          | 2008 Append         | Signer                           |              | ·                                     |                  |         |
| DIVII<br>BD SVSTOLIC               | 06/17/2000                           |           | 20.02       | -           |                 | 2008 Annend: eara   | che Signer                       |              |                                       |                  |         |
| BP DIASTOLIC                       | 06/17/2008                           |           | 70          | -           |                 |                     |                                  | -            |                                       |                  |         |
| CHOLESTEROL                        | 00/11/2000                           |           | 10          | -           |                 | 2008 Appena: 011F   | km 3 Signed                      | '            |                                       | Vo Photo         |         |
| TRIGLYCERIDE                       |                                      |           |             |             | 06/17/          | 2008 Ofc Visit: Vas | Rm 3 Signed                      |              |                                       | wailable         |         |
| HDL                                |                                      |           |             |             | 📘 👌 Об/16/      | 2008 Ofc Visit: UTI | Rm 3 Signed                      | I 📃          | · · · · · · · · · · · · · · · · · · · | wanabic          |         |
| LDL                                |                                      |           |             |             | 06/16/          | 2008 Phone: dizzin  | ess Signed                       |              |                                       |                  |         |
| MAMMOGRAM                          |                                      |           |             |             | <b>5</b> 06/16/ | 2008 Phone: earacl  | he Sianea                        |              |                                       |                  |         |
| BONE DENSITY                       |                                      |           |             |             |                 |                     |                                  |              |                                       |                  |         |
| For Help, press F1                 |                                      |           |             |             |                 |                     |                                  |              |                                       | 0                |         |

Choose Encounter Type to start chart documentation for Office Visit or choose Clinical List Update if only documenting Directive status:

| υ | pdate Chart                                              |            |                                       |                |                                   | × |
|---|----------------------------------------------------------|------------|---------------------------------------|----------------|-----------------------------------|---|
|   | Encounter Type:                                          |            |                                       |                |                                   |   |
|   | **TCMA-Office Visit                                      |            | Document Type:                        | Office Visit   |                                   |   |
|   | **TCMA-Medication Preload                                | $\nearrow$ | $\underline{C} onf identiality Type:$ | Normal         | -                                 |   |
|   | **TCMA-Nurse Visit                                       |            | Clinical Date:                        | 06/18/2008 🔳   | Clinical <u>Time</u> : 9:47:54 AM |   |
|   | **TCMA-Peds Acute or Follow-<br>**TCMA-Weight Management |            | <u>Provider:</u>                      | Coles MD, Gary | - AA                              |   |
|   | **TCMA-Well Child<br>*Coumadin Management                |            | Location of Care:                     | TCMA           | •                                 |   |
|   | *Orders Only<br>*TCMA-Depo-Provega                       |            | <u>⊻</u> isit ID:                     |                |                                   |   |
|   | Clinical Lists Update                                    |            | <u>S</u> ummary:                      | Follow Up      |                                   |   |
|   | Preload - Adult                                          |            |                                       |                | OK Cance                          | 9 |

## Click on the "Directives" button":

| Centricity Physician                                                                 | n Office - Zotta Bib                                                                                                    | eault @ Tri-County     | Medical Associa   | tes, Inc. (EMR)                    | - 6/18/2008 9          | :48 💶 🗙          |  |  |  |
|--------------------------------------------------------------------------------------|----------------------------------------------------------------------------------------------------|------------------------|-------------------|------------------------------------|------------------------|------------------|--|--|--|
| <u>Go</u> Actions Options <u>H</u>                                                   | telp                                                                                                    |                        |                   |                                    |                        |                  |  |  |  |
| 🌀 Desktop 🗋 Chart 🗸                                                                  | Appts 🖗 Reg                                                                                                    |                        | ew 🔇 View   ∉     | 🗿 Print 🛛 🢡 Hel;                   | P EXIT                 |                  |  |  |  |
| NICOLE A TEST                                                                        | NICOLE A TEST Home: 508-508-7894 Work: None                                                                                                    |                        |                   |                                    |                        |                  |  |  |  |
| 33 Years Old Female (DC                                                              | )B: <b>03/03/1975</b> )                                                                                                    |                        | $\overline{}$     |                                    | I                      | nsurance: Group: |  |  |  |
| ကြားရာ 🖓 🕅 🕅 Find Pt. Protocols Grap                                                 | k 🗭 😵                                                                                                    | Meds Refills           | Allergies Direct  | ives Flowsheet                     | ③ 👸<br>Orders End Up   |                  |  |  |  |
| Summary Prob                                                                         | lems Medication                                                                                                    | s Alerts               | Flowsheet         | Orders                             | Documents              | Update           |  |  |  |
| Doc ID: 535 Prop                                                                     | erties: Office Visit at T                                                                                                    | CMA on 06/18/2008 9:47 | 7 AM by Gary Cole | s MD                               |                        |                  |  |  |  |
| Summary: Follow Up                                                                   |                                                                                                    |                        |                   |                                    | Change Proper          | ties U Attach    |  |  |  |
| Inserted<br>Provider Reminder:<br>HPI-CCC<br>FMH-P5H-CCC<br>FH-SH-CCC<br>Attachments | Arial<br>[Provider Reminders<br>[HPI-CCC]<br>[PMH-PSH-CCC]<br>[FH-SH-CCC]<br>[Risk Factors-CCC]<br>[ROS-CCC]<br>Gynecologic H<br>Menstral Histor | istory<br>y            | <u>• B I U</u>    | <u>₹</u> <u>₹</u> <u>₹</u> <u></u> | ** <u></u> 4: <u>*</u> |                  |  |  |  |
| Favorites<br>Blank image<br>Immunization Mane<br>Labs In-House<br>Medication Adminis | ALLERGIES:<br>I SULFA<br>I PENICILLIN<br>I * POLLEN                                                                                              | s, mensuar periou.     | 12/2/12           |                                    |                        | <b>•</b>         |  |  |  |
| For Help, press F1                                                                   |                                                                                                    |                        |                   |                                    |                        |                  |  |  |  |

The "Update Directives:" screen will pop up.

| Bit Decement 1       Vord       Image: Status       Image: Status                                                                                                    |                                                                                                    |            |
|----------------------------------------------------------------------------------------------------|----------------------------------------------------------------------------------------------------|------------|
| Normal       T The New Roman       12       B       T       T                                                                                                    | Document 1 - Crosoft Word                                                                                                    | a X        |
| Image: Sector Sector                                  | Normal ▼ Time New Roman ▼ 12 ▼ B / U I I II II II II II II II II II II II                                                                                                    |            |
| Ebe Esk Vew In     Image: Sub-State     Image: Sub-State                                                                                                    |                                                                                                    |            |
| Order Concerner Concerne Concerne Concerner Concerner Concerner Concerner Concerner Concern        | 📙 Edit. Yew Int 🚱 Concricity Physician Office - Zofia Bibeault @ Tri-County Medical Associates, Inc. (EMR) - 6/18/2008 9:50 💶 🗖 🗙                                                                                                    |            |
| Version Chart Apple Reg Reports New Ver Print Plate Statements Version Apple Statements Version Apple Statements Vers       | Go Actions Deptions Help                                                                                                    |            |
| NICOLE ATEST       Home: 508-508-7894       Work: None         33 Years Old For       plata Directives       Trance: Group:         Find P:       Potential directive list for: NICOLE A TEST       Plante: Group:         Summary:       Description       Update         Doc D:       535       Summary:       File Attach.         Provide: Remit       File HP-CCC       Fifets of this update:       Iffets of this update:         File HP-CCC       File SHCCC       File SHCCC       File SHCCC         Metwork Remit       File SHCCC       File SHCCC       File SHCCC         Metwork Remit       File SHCCC       File SHCCC       File SHCCC         Metwork Remit       File SHCCC       File SHCCC       File SHCCC         Metwork Remit       File SHCCC       File SHCCC       File SHCCC         Metwork Remit       File SHCCC       File SHCCC       File SHCCC         Metwork Remit       File SHCCC       File SHCCC       File SHCCC         Metwork Remit       File SHCCC       File SHCCC       File SHCCC         Metwork Remit       File SHCCC       File SHCCC       File SHCCC         Metwork Remit       File SHCCC       File SHCCC       File SHCCC         Metwork Remit       File SHCCC                                                                                                    | Chart - Appts Reg Reports New View Print P Help EXT                                                                                                    | -          |
| 33 Years Old Fer     Potential directive list for: NICOLE A TEST     Potential directive list for: NICOLE A TEST     Update     Update                                                                                                    | NICOLE A TEST Home: 508-508-7894 Work: None                                                                                                    |            |
| Protective list for: NICOLE A TEST  Find Pt: Protoc Summary Do: D: 535 Summary Follow  Description  Update  Description  Update  Descri   | 33 Years Old Fen Update Directives                                                                                                    |            |
| Pind PK.       Proceeding         Summary       Do S 35         Summary:       Followi         Inserted       Inserted         IP Provider Renir       Effects of this update:         IP Provider Renir       Effects of this update:         IP Provider Renir       Effects of this update:         IP Provider Renir       Effects of this update:         IP Provider Renir       Effects of this update:         IP Provider Renir       Effects of this update:         IP Provider Renir       Effects of this update:         IP Provider Renir       Effects of this update:         IP Provider Renir       Effects of this update:         IP Provider Renir       Effects of this update:         IP Provider Renir       Effects of this update:         IP Provider Renir       Effects of this update:         IP Provider Renir       IP Provider Renir         IP Bark Image       IP Kort Cancel         IP IP Provider Renir       IP Provider Renir         IP Provider Renir       IP Provider Renir         IP Provider Renir       IP Provider Renir         IP Provider Renir       IP Provider Renir         IP Provider Renir       IP Provider Renir         IP Provider Renir       IP Provider Renir                                                                                                    | Potential directive list for: NICOLE A TEST                                                                                                    |            |
| Summary Follow I   Doc Dr. 535   Summary   Follow I   Provider Remin   HP-CCC   Effects of this update:   Fevorities   Mew   Change Back   Blank Image   Blank Image   Cock to save all changes. Click Cancel to discard all changes.   OK   Cancel   For Help, press FI   Cock to save all changes. Click Cancel to discard all changes.                                                                                                    | Proceed Description                                                                                                    |            |
| Summary: Follow L Summary: Follow L Summary: Follow L Frects of this update:  Frects of this update: Frects of this update: Frects of this update: Frects of this updat   | Summary Concerning Concerning Con |            |
| Inserted   Provider Remi   HPI-CCC   PMH-PSH-CCC   Iffects of this update:   Firet-set control Favorites Hew Change Back For Help, press FI For Help, press FI For                                                                                                    | Summary: Follow L                                                                                                    |            |
|                                                                                                    | inserted and a second second s |            |
| Image: Phi-Schule   Effects of this update: Phi-Schule Attachments Favorites New Change: Blank image Immunization N Change: Eemove Change: Blank image Immunization N I blank image I blank image For Help, press FI For Help, press FI The second second s                                                                                                    | Provider Remir                                                                                                    |            |
|                                                                                                    | I HPI-CCC I Hiters of this undate:                                                                                                    |            |
| Attachments  Attachments  Attachments  Favorites  New  Change  Eemove  Change Back  For Help, press FI  For Help, press FI  Change Attachments  Attachments  Attachme            | I FH-SH-CCC                                                                                                    |            |
| Attachments  Attachments  Favorites  New  Change Back  Favorites  For Help, press FI  For Help, press FI  Change Back  Change Back        |                                                                                                    |            |
| Favorites     New     Grange     Change Back       Blank image     For Kto save all changes. Click Cancel to discard all changes.     OK     Cancel       Immunization N     Immunization N     Immunization N     Immunization N       I Labs In-House     Immunization N     Immunization N     Immunization N       I Labs In-House     Immunization N     Immunization N     Immunization N       I Labs In-House     Immunization N     Immunization N     Immunization N       I Labs In-House     Immunization N     Immunization N     Immunization N       I Labs In-House     Immunization N     Immunization N     Immunization N       I Labs In-House     Immunization N     Immunization N     Immunization N       I To Policie     Immunization Adminis     Immunization N     Immunization N       I To Policie     Immunization Adminis     Immunization N     Immunization N       I To Policie     Immunization Adminis     Immunization N     Immunization N       I To Policie     Immunization Adminis     Immunization N     Immunization N       I To Policie     Immunization Adminis     Immunization N     Immunization N       I To Policie     Immunization Adminis     Immunization N     Immunization N       I To Policie     Immunization Adminis     Immunization N     Im                                                                                                    | Attachments                                                                                                    |            |
| Favorites     New     Grange     Remove     Change Back       Blank image     Grange     Remove     Change Back       Blank image     Grange     Remove     Change Back       Change Back     For House     OK     Cancel       For Help, press F1     For Help, press F1     For Help, press F1                                                                                                    |                                                                                                    |            |
| Favorites     New     Change Back       Blank image     C OK to save all changes. Click Cancel to discard all changes.     OK       Cancel     I PENICILLIN     I PENICILLIN       Medication Admirs     I PENICILLIN       For Help, press FI     I POLLEN                                                                                                    |                                                                                                    |            |
| Favorites       New       Change       Change Back         Blank image       Of OK to save all changes. Click Cancel to discard all changes.       OK       Cancel         Immunization N       IPENICILLIN       IPENICILLIN       IPENICILLIN         If POLLEN       IPENICILLIN       IPENICILLIN         For Help, press F1       IPENICILLIN       IPENICILLIN         Immunization Adminis       IPENICILLIN       IPENICILLIN         Immunization Adminis       IPENICILLIN       IPENICILLIN         Immunization Adminis       IPENICILLIN       IPENICILLIN         Immunization Adminis       IPENICILLIN       IPENICILLIN         Immunization Adminis       IPENICILLIN       IPENICILLIN         Immunization Adminis       IPENICILLIN       IPENICILLIN         Immunization Adminis       IPENICILLIN       IPENICILLIN         Immunization Adminis       IPENICILLIN       IPENICILLIN         Immunization Adminis       IPENICILLIN       IPENICILLIN         Immunization Adminis       IPENICILLIN       IPENICILLIN         Immunization Adminis       IPENICILLIN       IPENICILLIN         Immunization Adminis       IPENICILLIN       IPENICILLIN         Immunization Adminis       IPENICILLIN       IPENICILLIN                                                                                                    |                                                                                                    |            |
| Blank image<br>Disk it in the set of the set of the set o | Favorites <u>New</u> <u>Change</u> <u>Remove</u> <u>Change Back</u>                                                                                                    |            |
|                                                                                                    | Blank Image Control Cancel                                                                                                    |            |
| Image: Second Administration Administration Administratio Administration Administration Admini                    |                                                                                                    |            |
|                                                                                                    | Medication Administration International International Inte | •          |
|                                                                                                    |                                                                                                    | 0          |
|                                                                                                    | For Help, press FI                                                                                                    | ¥          |
|                                                                                                    |                                                                                                    | . <u>.</u> |
|                                                                                                    |                                                                                                    |            |
| Template 101 Document 1 - M C Providence 101                                                                                                    | Tistart of Templates Templates Document1-M                                                                                                    | O AM       |
|                                                                                                    |                                                                                                    |            |

Click the "New" button to bring up the New Directive Screen.

Click on the drop down and choose a description of directive to be documented: Ensure "Start Date" corresponds with the time of initiation of directive.

| New Directive |                   |    | ×        |
|---------------|-------------------|----|----------|
|               |                   |    |          |
|               | p heroic measures |    | <u> </u> |
| Start Date: 0 | 3/18/2008 🔳       | ОК | Cancel   |
|               |                   |    |          |
|               | Click OK          |    |          |

| Update Directives                                                            |
|------------------------------------------------------------------------------|
| Potential directive list for: Virginia Test                                  |
| Description                                                                  |
| DO NOT RESUSCITATE                                                           |
|                                                                              |
|                                                                              |
|                                                                              |
|                                                                              |
| Effects of this undate:                                                      |
| Added new directive of DO NOT RESUSCITATE                                    |
|                                                                              |
|                                                                              |
|                                                                              |
|                                                                              |
|                                                                              |
|                                                                              |
| New Change Change Back                                                       |
| Click OK to save all changes. Click Cancel to discard all changes. OK Cancel |
|                                                                              |

Click "OK".

End Chart Update..... Directives information will appear in the Chart Summary.

| 🚱 Centricity Physician Office – Zofia Bibeaux @ Tri-County Medical Associates, Inc. (EMR) – 6/18/2008 9:56 📃 🔲 🗙                    |                                                                                                    |                        |           |                                                                                                    |                                                                                                    |                                                                                                    |                                                  |  |  |
|----------------------------------------------------------------------------------------------------|----------------------------------------------------------------------------------------------------|------------------------|-----------|----------------------------------------------------------------------------------------------------|----------------------------------------------------------------------------------------------------|----------------------------------------------------------------------------------------------------|--------------------------------------------------|--|--|
| Go Actions 9                                                                                                    | Options <u>H</u> el                                                                                   | þ                      |           | $\overline{\}$                                                                                                    |                                                                                                    |                                                                                                    |                                                  |  |  |
| 🛞 Desktop 📋                                                                                                    | September 2000 Chart - Appts Reg Reports New Siew Print ? Help EXT                                    |                        |           |                                                                                                    |                                                                                                    |                                                                                                    |                                                  |  |  |
| NICOLE A                                                                                                    | NICOLE A TEST Home: 508-508-7894 Work: None                                                           |                        |           |                                                                                                    |                                                                                                    |                                                                                                    |                                                  |  |  |
| 33 Years Old Fo                                                                                                    | 33 Years Old Female (DOB: 03/03/1975) Insurance: Group:                                               |                        |           |                                                                                                    |                                                                                                    |                                                                                                    |                                                  |  |  |
| Find Pt. Proto                                                                                                    | Main     Main     Main       Find Pt.     Protocols     Graph       Handouts     Update     Phone Nt. |                        |           |                                                                                                    |                                                                                                    |                                                                                                    |                                                  |  |  |
| Summary                                                                                                    | Proble                                                                                                | ms Med                 | dications | Alerts                                                                                                    | Flowsheet                                                                                                    | Orders                                                                                                    | Documents                                        |  |  |
| Problems                                                                                                    |                                                                                                    |                        |           | Medications                                                                                                    | <u>i</u> )                                                                                                    | kug interactions                                                                                                | Allergies                                        |  |  |
| FAMILY HISTORY<br>CEREBROVASCL<br>HEADACHE<br>CARRIER, VIRAL<br>HYPERLIPIDEMIA<br>BICEPS TENDINITI<br>COPD<br>ANXIETY<br>DEPRESSION | Y OF ASTHMA<br>JLAR DISEASI<br>HEPATITIS NO<br>NEC/NOS<br>S                                           | E<br>DS                |           | MEVACOR 40 MG<br>CIPRO 500 MG TAI<br>SYNTHROID 100 M<br>MOTRIN 800 MG T.<br>MACRODANTIN 50<br>NITROSTAT 0.4 MG<br>ADDERALL XR 20 | IS (ESCHEDENTRATING<br>TABS (LOVASTATIN)<br>BS (CIPROFLOXACIN H<br>ICG TABS (LEVOTHYP<br>ABS (IBUPROFEN) 1 ta<br>IMG CAPS (NITROGLYCE<br>MG CP24 (AMPHETAM | I tab by nouth<br>ICL) one tablet<br>ROXINE SODIU<br>b po tid<br>ANTOIN MACR<br>RIN) 1 tab unde<br>INE-DEXTROAL | PENICILLIN POLLEN  Pirectives No heroic measures |  |  |
| Flowsneet: Ent                                                                                                    | erprise/CCC                                                                                           |                        |           | Documents: All                                                                                                    |                                                                                                    | Ø Ø                                                                                                    | Registration Notes                               |  |  |
| DAST MED HV                                                                                                    | Date<br>D6/12/2009                                                                                    | Value<br>Diebetes Tuns | 200H      |                                                                                                    | Summary                                                                                                    | Status 🔺                                                                                                    |                                                  |  |  |
| WEIGHT                                                                                                    | 06/12/2008                                                                                            | 145                    |           | 06/18/20                                                                                                    | US OTC VISIT: FOIlOW UK                                                                                                    | On Hold                                                                                                    | 1                                                |  |  |
| HEIGHT                                                                                                    | 06/17/2008                                                                                            | 62.00                  |           | 06/18/20                                                                                                    | 08 Ofc Visit                                                                                                    | On Hold                                                                                                    |                                                  |  |  |
| BMI                                                                                                    | 06/17/2008                                                                                            | 26.62                  |           | 06/17/20                                                                                                    | 08 Ofc Visit                                                                                                    | Signed                                                                                                    |                                                  |  |  |
| BP SYSTOLIC                                                                                                    | 06/17/2008                                                                                            | 110                    |           | 06/17/20                                                                                                    | 08 Append                                                                                                    | Signed                                                                                                    |                                                  |  |  |
| BP DIASTOLIC                                                                                                    | 06/17/2008                                                                                            | 70                     |           | 06/17/20                                                                                                    | 08 Append: earache                                                                                                    | Signed                                                                                                    |                                                  |  |  |
| CHOLESTEROL                                                                                                    |                                                                                                    |                        |           | 06/17/20                                                                                                    | 08 Append: UTI Rm 3                                                                                                    | Signed                                                                                                    | No Photo                                         |  |  |
|                                                                                                    |                                                                                                    |                        |           |                                                                                                    | 18 Ofc Visit: Vas Rm 3                                                                                                    | Signed                                                                                                    | Available                                        |  |  |
|                                                                                                    |                                                                                                    |                        |           | - 06/11/200                                                                                                    | 09 Ofe Vie#: UTLPm 2                                                                                                    | Signed                                                                                                    |                                                  |  |  |
| MAMMOGRAM                                                                                                    |                                                                                                    |                        |           |                                                                                                    |                                                                                                    | Signed                                                                                                    |                                                  |  |  |
| BONE DENSITY                                                                                                    |                                                                                                    |                        | <b>_</b>  | 06/16/20                                                                                                    | US Phone: dizziness                                                                                                    | Signed -                                                                                                    |                                                  |  |  |
| For Help, press F1                                                                                                    |                                                                                                    |                        |           |                                                                                                    |                                                                                                    |                                                                                                    |                                                  |  |  |